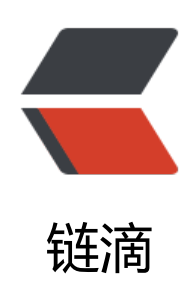

# 使用 Kubeadm 安装 Kubernetes 集群 v1.1 5.3 (完整步骤)

作者: jenphyjohn

- 原文链接: https://ld246.com/article/1567146092472
- 来源网站:链滴
- 许可协议: 署名-相同方式共享 4.0 国际 (CC BY-SA 4.0)

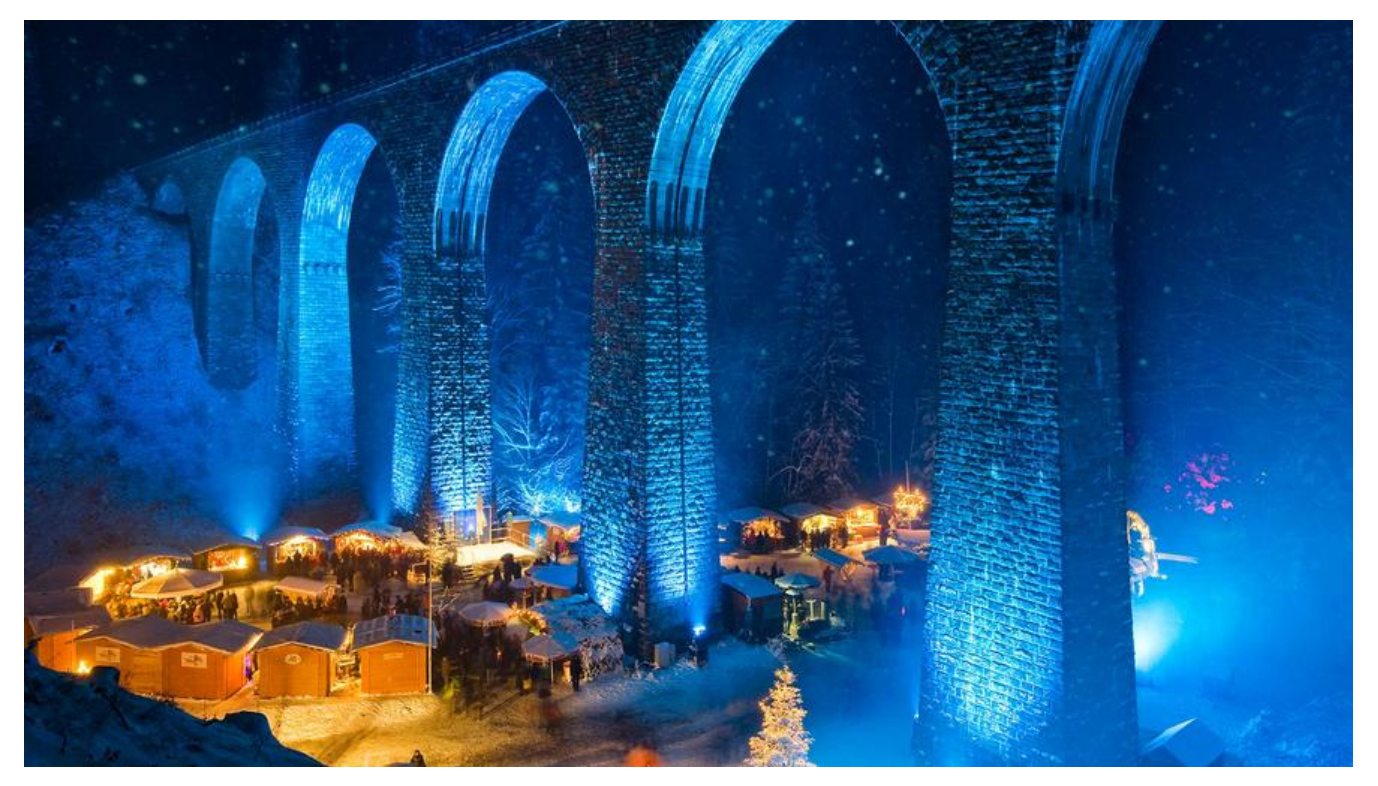

# 1. 各相关组件及机器环境

## 系统及应用版本:

- OS: CentOS 7.5 x86\_64
- Container runtime: Docker 18.06.ce
- Kubernetes: 1.15.3

## 机器配置参数:

| IP地址<br>emory     | 主机名  |                  | 角色 | CPU   |    |
|-------------------|------|------------------|----|-------|----|
| 10.211.55.3<br>2C | >=2G | master.ilinux.io | ma | ister | >  |
| 10.211.55.4<br>C  | >=2G | node01.ilinux.io | nc | ode   | >= |
| 10.211.55.5<br>C  | >=2G | node02.ilinux.io | nc | ode   | >= |

# 2. 前置步骤 (以下步骤每台master和node都需要操作)

## 2.1. 编辑Master和各node的/etc/hosts,解析如下

```
10.211.55.3 master.ilinux.io master
10.211.55.4 node01.ilinux.io node01
```

## 2.2. 主机时间同步 (这里同步互联网时间)

```
    [root@master ~]# systemctl enable chronyd.service
    [root@master ~]# systemctl status chronyd.service
    chronyd.service - NTP client/server
    Loaded: loaded (/usr/lib/systemd/system/chronyd.service; enabled; vendor preset: enabled)
    Active: inactive (dead)
    Docs: man:chronyd(8)
    man:chrony.conf(5)
```

## 2.3. 关闭防火墙和Selinux服务

```
[root@master ~]# systemctl stop firewalld && systemctl disable firewalld
Removed symlink /etc/systemd/system/multi-user.target.wants/firewalld.service.
Removed symlink /etc/systemd/system/dbus-org.fedoraproject.FirewallD1.service.
[root@master ~]# setenforce 0
[root@master ~]# vim /etc/selinux/config
```

```
SELINUX=disabled
```

## 2.4. 禁用Swap设备 (可选操作)

```
[root@master ~]# swapoff -a
[root@master ~]# sed -i 's/.*swap.*/#&/' /etc/fstab
```

# 3. 部署Kubernetes集群 (每台master和node都需要操作)

#### 3.1 在Master及各Node安装Docker、kubelet及kubeadm,并以守护进程的 式启动Docker和kubelet

Docker的安装参照https://docs.docker.com/install/linux/docker-ce/centos/

## 3.2 配置内核参数,将桥接的IPv4流量传递到iptables的链

[root@master ~]# cat > /etc/sysctl.d/k8s.conf <<EOF
net.bridge.bridge-nf-call-ip6tables = 1
net.bridge.bridge-nf-call-iptables = 1
EOF
[root@master ~]# sysctl --system</pre>

#### 3.3 配置国内Kubenetes的yum源,由于网络原因,中国无法直接连接到Goog e的网络,需要配置阿里云的yum源

```
[root@master ~]# cat <<EOF > /etc/yum.repos.d/kubernetes.repo
[kubernetes]
name=Kubernetes
baseurl=https://mirrors.aliyun.com/kubernetes/yum/repos/kubernetes-el7-x86_64/
```

```
enabled=1
gpgcheck=1
repo_gpgcheck=1
gpgkey=https://mirrors.aliyun.com/kubernetes/yum/doc/yum-key.gpg https://mirrors.aliyun.
om/kubernetes/yum/doc/rpm-package-key.gpg
EOF
```

## 3.4 yum安装、启动并设置开机启动 kubelet kubeadm kubectl

[root@master ~]# yum install -y kubelet kubeadm kubectl [root@master ~]# systemctl daemon-reload [root@master ~]# systemctl start kubelet && systemctl enable kubelet

Kubelet负责与其他节点集群通信,并进行本节点Pod和容器生命周期的管理。Kubeadm是Kubernet s的自动化部署工具,降低了部署难度,提高效率。Kubectl是Kubernetes集群管理工具

温馨提示:如果yum安装提示找不到镜像之类的,请yum makecache更新下yum源

## 3.5 在master上使用kubeadm初始化集群

[root@master ~]# kubeadm init --kubernetes-version=1.15.3 \ --apiserver-advertise-address=0.0.0 \ --image-repository registry.aliyuncs.com/google\_containers \ --service-cidr=10.96.0.0/12 \ --pod-network-cidr=10.244.0.0/16

#### 以下是执行完毕后输出的部分信息

Your Kubernetes control-plane has initialized successfully!

To start using your cluster, you need to run the following as a regular user:

mkdir -p \$HOME/.kube

sudo cp -i /etc/kubernetes/admin.conf \$HOME/.kube/config

sudo chown (id -u):(id -g) \$HOME/.kube/config

You should now deploy a pod network to the cluster.

Run "kubectl apply -f [podnetwork].yaml" with one of the options listed at:

https://kubernetes.io/docs/concepts/cluster-administration/addons/

Then you can join any number of worker nodes by running the following on each as root:

kubeadm join 10.211.55.3:6443 --token ecnjgm.wam5flgy9n9q9uyq

--discovery-token-ca-cert-hash sha256:18a5857ef4c06a2f35822d3bf56d9fb7c6ba2c531160f9 da6c6344a071c296d

#### init参数解释说明

• --kubernetes-version 正在使用的Kubernetes程序组件的版本号,需要与kubelet 的版本号相同。

- --pod-network-cidr: Pod网络的地址范围,其值为CIDR格式的网络地址;使用flannel网络插件,其默认地址为10.244.0.0/16。
- --service-cidr: Service 的网络地址范围,其值为CIDR格式的网络地址,默认地址为10.96.0.0/12。

● --apiserver-advertise-address : API server通告给其他组件的IP地址 , 一般应该为Master节点的 P 地址, 0.0.0.0 表示节点上所有可用的地址 。

## 3.6 配置kubectl工具

[root@master ~]# mkdir -p /root/.kube [root@master ~]# sudo cp /etc/kubernetes/admin.conf /root/.kube/config [root@master ~]# sudo chown \$(id -u):\$(id -g) \$HOME/.kube/config [root@master ~]# kubectl get cs NAME STATUS MESSAGE ERROR etcd-0 Healthy {"health":"true"} controller-manager Healthy ok scheduler Healthy ok

上面的STATUS结果为"Healthy",表示组件处于健康状态,否则需要检查错误,如果排除不了问题 可以使用"kubeadm reset" 命令重置集群后重新初始化

[root@master ~]# kubectl get nodes NAME STATUS ROLES AGE VERSION master.ilinux.io NotReady master 10m v1.15.3

# 此时的Master处于"NotReady"(未就绪),因为集群中尚未安装网络插件,部署网络后会变成Ready

## 3.7 部署flannel网络 (只在master上部署)

#### 部署安装

[root@master ~]# kubectl apply -f https://raw.githubusercontent.com/coreos/flannel/master Documentation/kube-flannel.yml

#### 查看集群状态

[root@master ~]# kubectl get nodes NAME STATUS ROLES AGE VERSION master.ilinux.io Ready master 17m v1.15.3

#### 集群处于Ready状态,此时node节点可以加入集群中

注意:master节点在部署flannel过程中以及后续node节点join过程中,系统会在后台拉取flannel所网络组件的docker镜像,由于网络原因可能会拉取较慢,若未拉取完成则node状态不会变为Ready此时请先耐心等待。博主较慢的一个节点大概等待了10多分钟。可通过sudo journalctl -f -u kubelet 看实时日志:

Aug 23 16:11:24 master.ilinux.io kubelet[20090]: W0823 16:11:24.864501 20090 cni.go:213]

nable to update cni config: No networks found in /etc/cni/net.d Aug 23 16:11:25 master.ilinux.io kubelet[20090]: E0823 16:11:25.506314 20090 kubelet.go:21 9] Container runtime network not ready: NetworkReady=false reason:NetworkPluginNotRead message:docker: network plugin is not ready: cni config uninitialized

通过docker images|grep flannel查看镜像拉取结果

## 3.8 node节点加入集群

 $\label{eq:linear} $$ [root@node01 ~] $$ kubeadm join 10.211.55.3:6443 --token ecnjgm.wam5flgy9n9q9uyq $$ --discovery-token-ca-cert-hash sha256:18a5857ef4c06a2f35822d3bf56d9fb7c6ba2c531160f9 da6c6344a071c296d $$ da6c6344a071c296d $$ and $$ and $$$ 

## 以下是部分输出信息

This node has joined the cluster:

- \* Certificate signing request was sent to apiserver and a response was received.
- \* The Kubelet was informed of the new secure connection details.

Run 'kubectl get nodes' on the control-plane to see this node join the cluster.

#### 执行完毕后稍等一会,在主节点上查看集群的状态,到这里我们一个最简单的包含最 心组件的集群搭建完毕!

[root@master ~]# kubectl get nodes NAME STATUS ROLES AGE VERSION master.ilinux.io Ready master 34m v1.15.3 node01.ilinux.io Ready <none> 6m14s v1.15.3 node02.ilinux.io Ready <none> 6m8s v1.15.3

# 4. 安装其他附件组件

## 4.1 查看集群信息

#### 查看集群的API通告地址

[root@master ~]# kubectl cluster-info Kubernetes master is running at https://10.211.55.3:6443 KubeDNS is running at https://10.211.55.3:6443/api/v1/namespaces/kube-system/services/k be-dns:dns/proxy

To further debug and diagnose cluster problems, use 'kubectl cluster-info dump'.

#### 查看集群的版本

[root@master ~]# kubectl version --short Client Version: v1.15.3 Server Version: v1.15.3

## 4.2 安装Dashboard,使用UI界面管理集群

### 创建dashboard的yaml文件

[root@master ~]# wget https://raw.githubusercontent.com/kubernetes/dashboard/v1.10.1/sr /deploy/recommended/kubernetes-dashboard.yaml

#### 修改部分配置文件内容

[root@master ~]# sed -i 's/k8s.gcr.io/loveone/g' kubernetes-dashboard.yaml [root@master ~]# sed -i '/targetPort:/a\\\\\ nodePort: 30001\n\ \ type: NodePort' kubern tes-dashboard.yaml

### 部署Dashboard

[root@master ~]# kubectl create -f kubernetes-dashboard.yaml secret/kubernetes-dashboard-certs created serviceaccount/kubernetes-dashboard created role.rbac.authorization.k8s.io/kubernetes-dashboard-minimal created rolebinding.rbac.authorization.k8s.io/kubernetes-dashboard-minimal created deployment.apps/kubernetes-dashboard created service/kubernetes-dashboard created

## 4.3 创建完成后,检查各服务运行状态

[root@master ~]# kubectl get deployment kubernetes-dashboard -n kube-system NAME READY UP-TO-DATE AVAILABLE AGE kubernetes-dashboard 1/1 1 6d18h 1 [root@master ~]# kubectl get services -n kube-system NAME TYPE CLUSTER-IP EXTERNAL-IP PORT(S) AGE kube-dns ClusterIP 10.96.0.10 <none> 53/UDP,53/TCP,9153/TCP 6d19h kubernetes-dashboard NodePort 10.107.246.132 <none> 443:30001/TCP 6d1 [root@master ~]# netstat -ntlp|grep 30001 tcp6 0 0 :::30001 ...\* LISTEN 20739/kube-proxy

## 4.4 查看访问Dashboard的token

查看访问Dashboard的token

[root@master ~]# kubectl create serviceaccount dashboard-admin -n kube-system

serviceaccount/dashboard-admin created

[root@master ~]# kubectl create clusterrolebinding dashboard-admin --clusterrole=cluster-a min --serviceaccount=kube-system:dashboard-admin

clusterrolebinding.rbac.authorization.k8s.io/dashboard-admin created

[root@master ~]# kubectl describe secrets -n kube-system \$(kubectl -n kube-system get secr t | awk '/dashboard-admin/{print \$1}')

Name: dashboard-admin-token-9hglw

Namespace: kube-system

Labels: <none>

Annotations: kubernetes.io/service-account.name: dashboard-admin

kubernetes.io/service-account.uid: 30efdd50-92bd-11e9-91e3-000c296bd9bc

Type: kubernetes.io/service-account-token

| Data                |  |
|---------------------|--|
| ====                |  |
| ca.crt: 1025 bytes  |  |
| namespace: 11 bytes |  |
| token:              |  |

## 4.5 打开控制台体验~

| kubernetes              | Q                   | Search                                       |           |                                  |      | + 8   | HE   0            |
|-------------------------|---------------------|----------------------------------------------|-----------|----------------------------------|------|-------|-------------------|
| ≡ 概况                    |                     |                                              |           |                                  |      |       |                   |
| <b>集群</b><br>命名空间<br>节点 | 服务发现与负载均衡           |                                              |           |                                  |      |       |                   |
|                         | 服务                  |                                              |           |                                  |      |       | $\overline{\tau}$ |
| 持久化存储卷                  | 名称 \$               | 相签                                           | 集群 IP     | (P3) 图印 如果 x55,                  | 外部调点 | 已创建 🗢 |                   |
| 角色<br>存储类               | Ø kubernetes        | component: apiserver<br>provider: kubernetes | 10.96.0.1 | kubernetes:443 TCP               |      | 57 分钟 | 1                 |
| 命名空间<br>default ~       | 配置与存储               |                                              |           |                                  |      |       |                   |
| 概況                      | 保密字典                |                                              |           |                                  |      |       | Ŧ                 |
| 工作负载<br>定时任务            | 名称 \$               | Ę                                            | 22        | e                                | 创建 🕈 |       |                   |
|                         | default-token-7qrwh | default-token-7qrwh kube                     |           | ernetes.io/service-account-token |      |       | E                 |
| 的是                      |                     |                                              |           |                                  |      |       |                   |
| 任务                      |                     |                                              |           |                                  |      |       |                   |
| 容器组<br>副本集              |                     |                                              |           |                                  |      |       |                   |